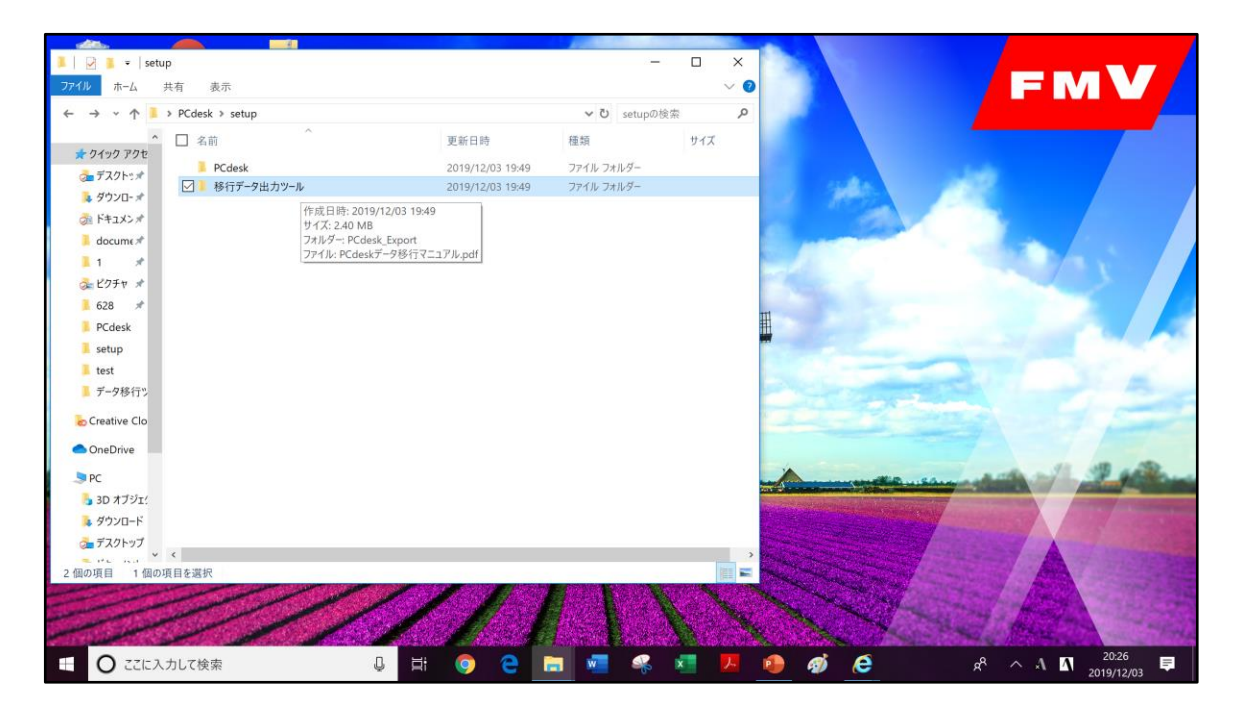

【37】「移行データ出力ツール」を開きます

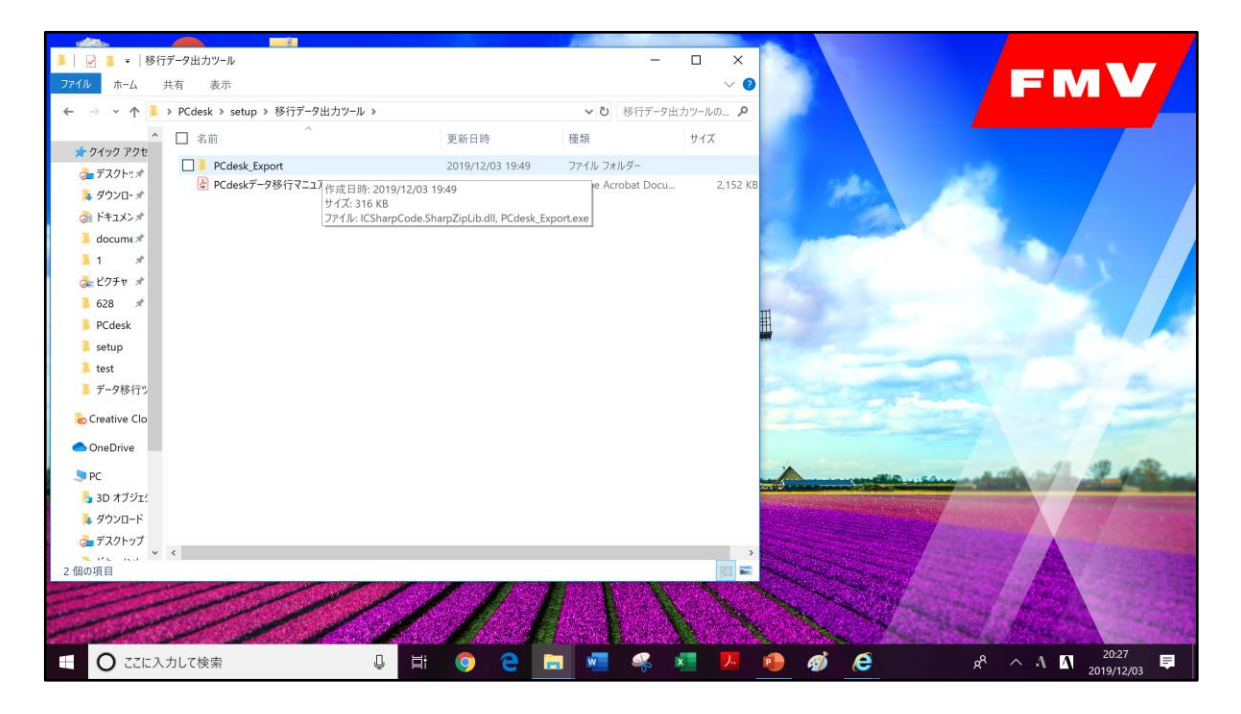

【38】「PCdesk\_Export」を開きます

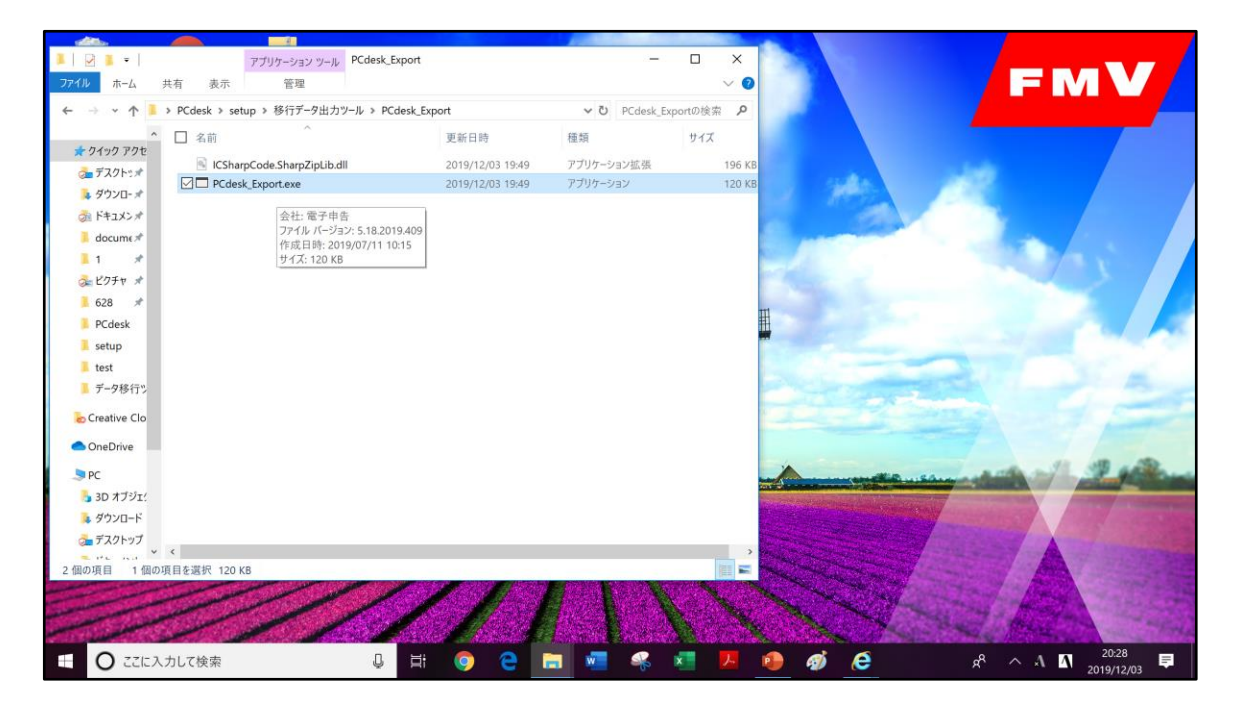

【39】「PCdesk\_Export.exe」をダブルクリックで実行します

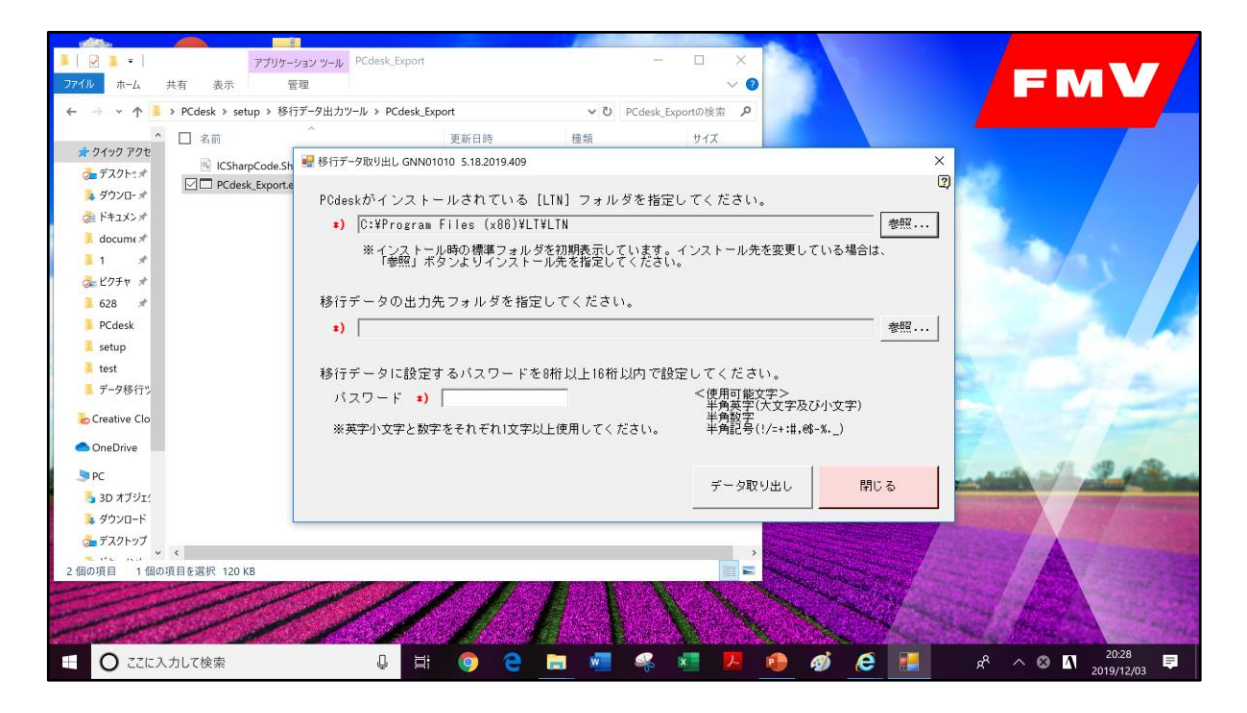

【40】移行データ取り出しウインドウが表示されるので、画面中央の「移行 データの出力先フォルダを指定してください。」の右側「参照」ボタンをク リックしてください。

(一番上のところは特にいじっていない場合は無視してもらって大丈夫です)

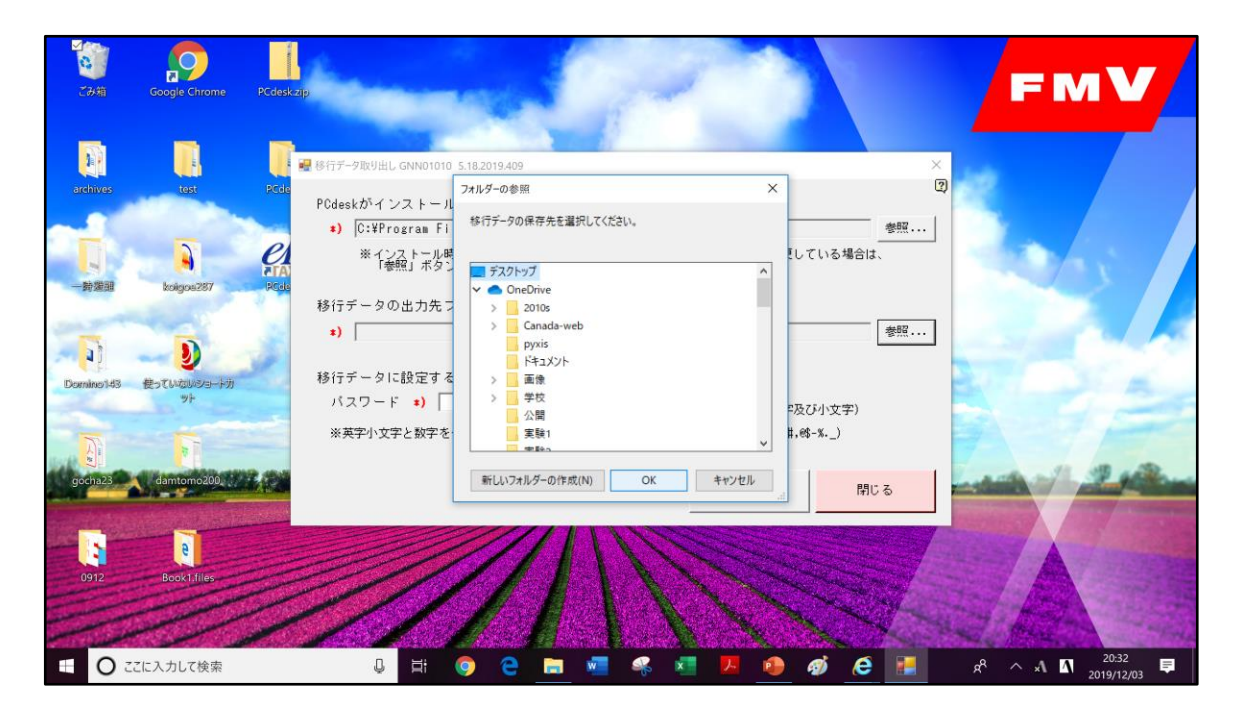

【41】デスクトップ等、わかりやすいところを指定して「OK」で進みます

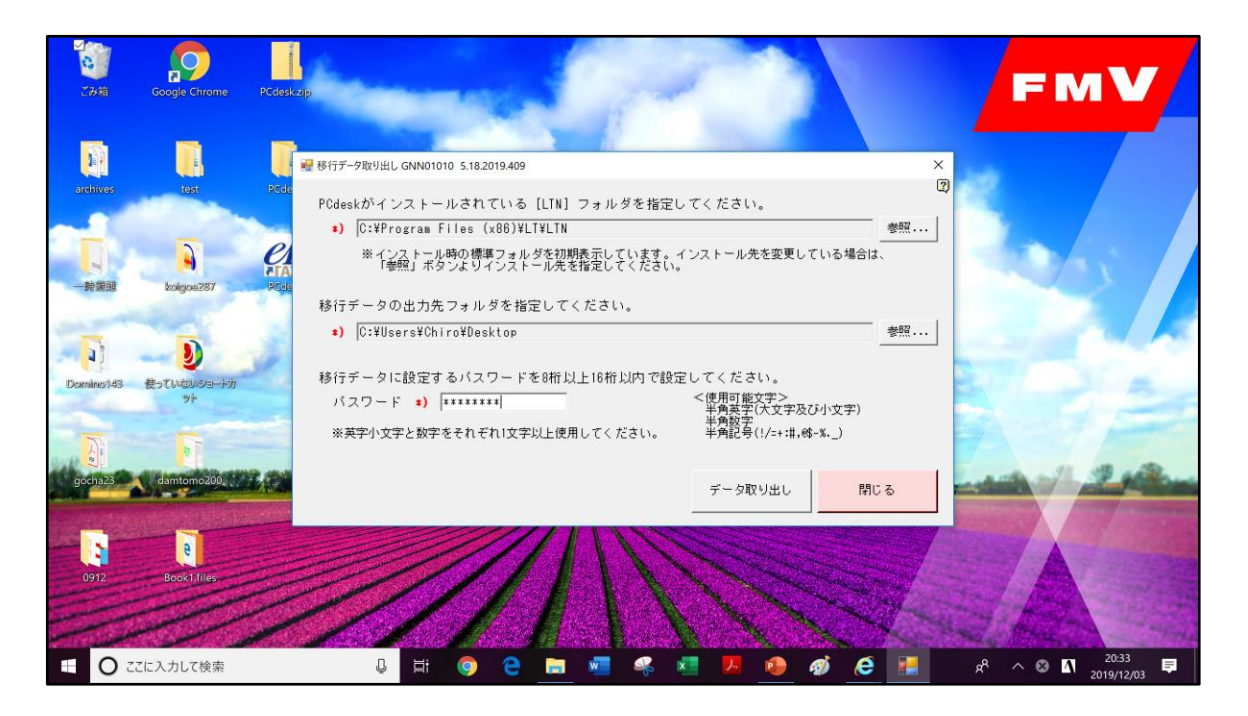

【42】続いて、パスワードを設定します。

アルファベット小文字と数字を最低1文字含めて、8~16文字で自由に決めて ください

(【67】で使います。その場限りですので、たとえば「abcd1234」のように 単純すぎるものもOKです)

入力したら、画面下「データ取り出し」をクリックします

※注意※この際、PCdeskが起動中の場合は終了してください。エラーの原因になります。

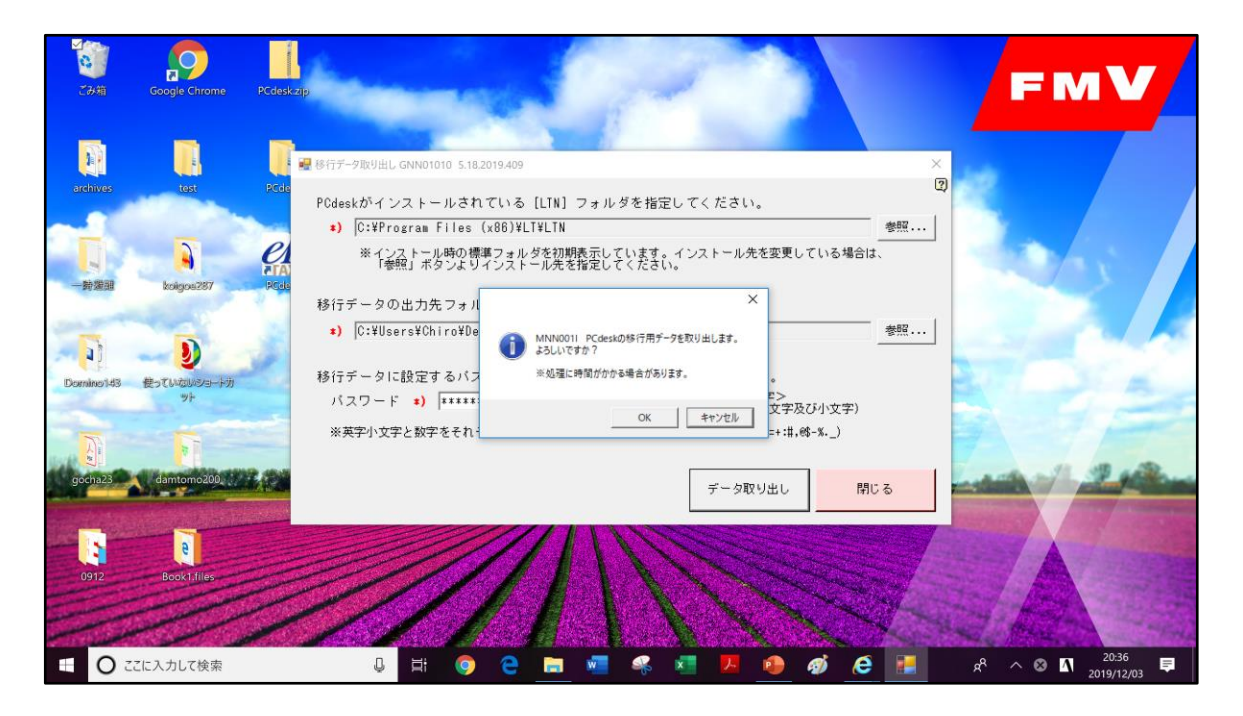

【43】「OK」で進むと、処理が始まります。

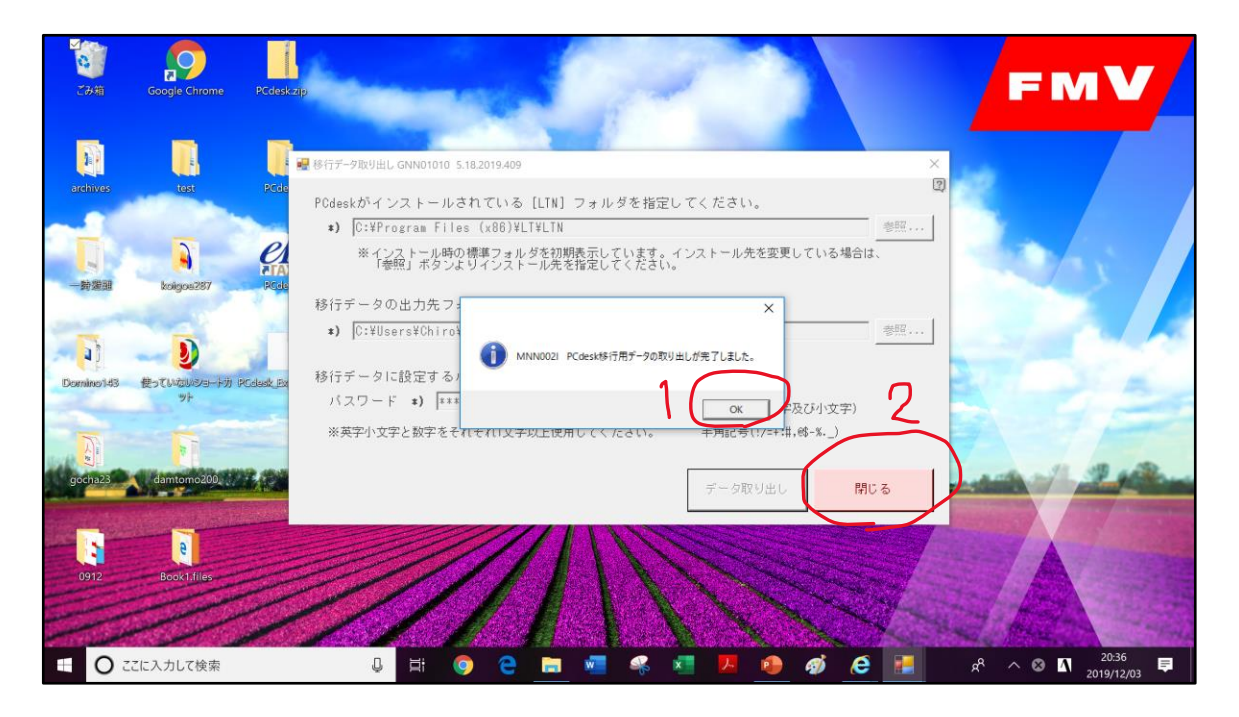

【44】完了したら「OK」でメッセージを閉じ、「閉じる」で移行データ取り 出しウインドウを閉じます

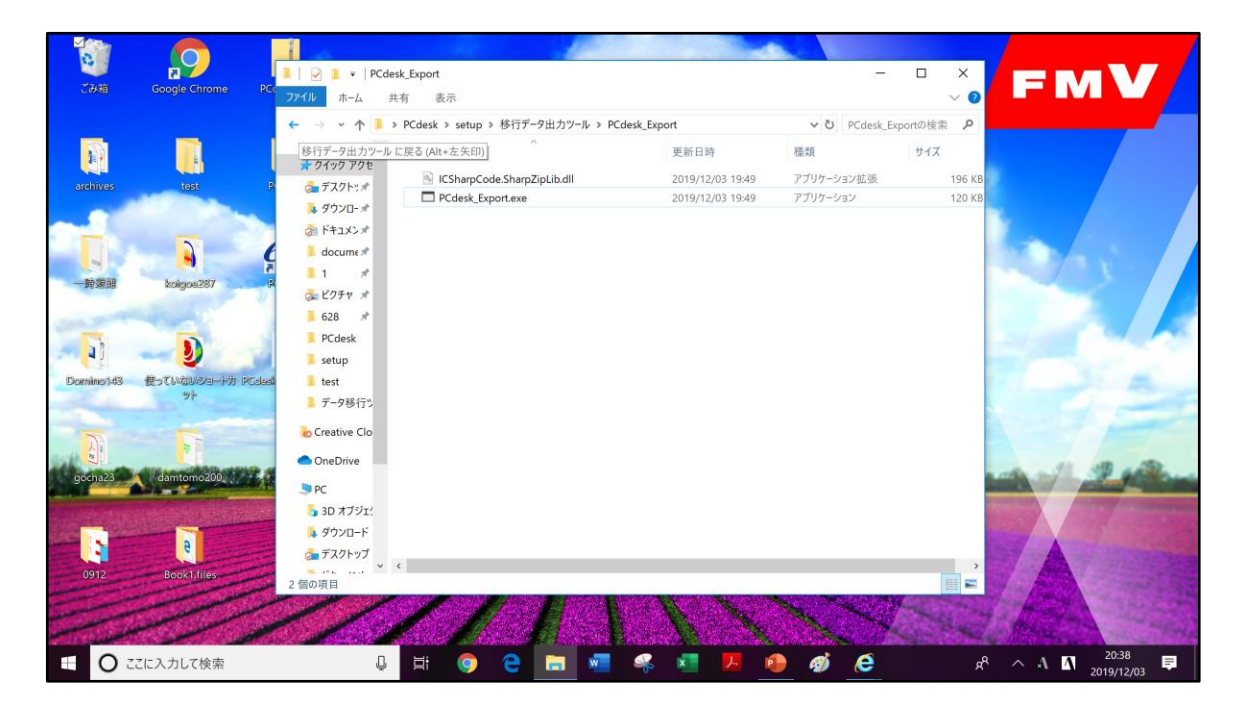

【45】この状態に戻った場合、左上の「←」ボタンを2回クリックすると、「PCdesk」と「移行データ出力ツール」の2つのフォルダのところに戻ります。

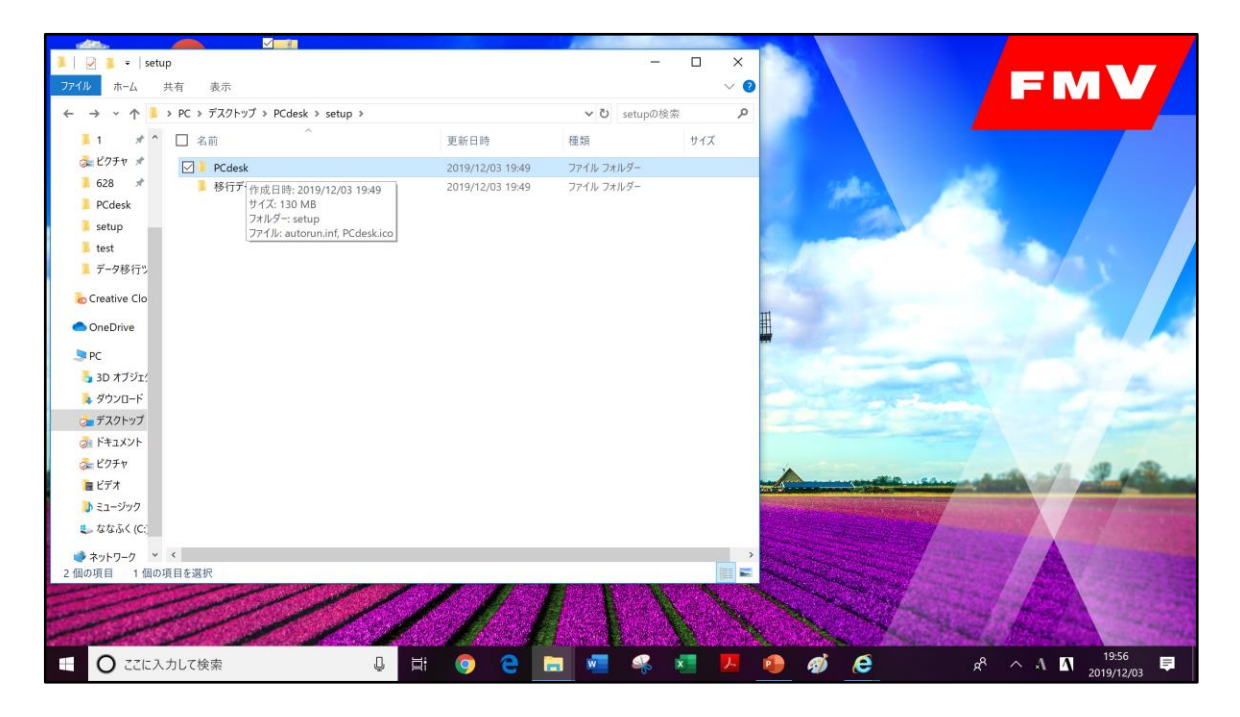

【46】「PCdesk」を開きます

| all the                 |                          |                                                                | ADDED CONTROLS   |                                          |                                                                                                    |                                                                                                    |
|-------------------------|--------------------------|----------------------------------------------------------------|------------------|------------------------------------------|----------------------------------------------------------------------------------------------------|----------------------------------------------------------------------------------------------------|
| 📕   🗹 📕 =   PCc         | desk                     |                                                                | -                |                                          |                                                                                                    |                                                                                                    |
| ファイル ホーム                | 共有 表示                    |                                                                |                  | ~ 📀                                      |                                                                                                    |                                                                                                    |
| ← → • ↑ 🖡               | > PC > デスクトップ > PCdesk > | setup > PCdesk                                                 | ✓ ひ PCdesk@      | D検索 P                                    |                                                                                                    |                                                                                                    |
| <b>■</b> 1 * ^          | □ 名前                     | 更新日時                                                           | 種類               | サイズ                                      |                                                                                                    |                                                                                                    |
| 춣 ピクチャ 🖈                | Setup                    | 2019/12/03 19:49                                               | ファイル フォルダー       |                                          |                                                                                                    |                                                                                                    |
| 📕 628  🖈                | autorun.inf              | Weth First 2010 (12 102 10 10 10 10 10 10 10 10 10 10 10 10 10 | セットアップ情報         | 1 KB                                     | and a second                                                                                                    |                                                                                                    |
| PCdesk                  | eL PCdesk.ico            | サイズ: 130 MB /03 19:49                                          | アイコン             | 13 KB                                    | Station -                                                                                                    |                                                                                                    |
| 📕 setup                 | 1.1.25                   | ファイル: LTNSetup.exe                                             |                  |                                          |                                                                                                    |                                                                                                    |
| 📕 test                  |                          |                                                                |                  | 100 A                                    | and the second second s |                                                                                                    |
| 📕 データ移行ツ                |                          |                                                                |                  | and the                                  |                                                                                                    |                                                                                                    |
| Creative Clo            |                          |                                                                |                  |                                          |                                                                                                    |                                                                                                    |
| OpeDrive                |                          |                                                                |                  | H                                        |                                                                                                    |                                                                                                    |
| OneDrive                |                          |                                                                |                  | -                                        |                                                                                                    |                                                                                                    |
|                         |                          |                                                                |                  |                                          |                                                                                                    |                                                                                                    |
| 🎝 3D オブジェ!              |                          |                                                                |                  |                                          | C. Andrewson of the                                                                                                    |                                                                                                    |
| 🗦 ダウンロード                |                          |                                                                |                  |                                          |                                                                                                    |                                                                                                    |
| デスクトップ                  |                          |                                                                |                  |                                          |                                                                                                    |                                                                                                    |
| ドキュメント                  |                          |                                                                |                  |                                          |                                                                                                    |                                                                                                    |
| 🚴 ピクチャ                  |                          |                                                                |                  |                                          |                                                                                                    | and a fill all adde                                                                                                    |
| 👜 ビデオ                   |                          |                                                                |                  |                                          | Constant States                                                                                                    | - Carlos - Carlos - C |
| 🚺 ミュージック                |                          |                                                                |                  | 1. 1. 1. 1. 1. 1. 1. 1. 1. 1. 1. 1. 1. 1 | States and a state of the                                                                                                    | and the second second s |
| 🐛 ななふく (C:)             |                          |                                                                |                  |                                          |                                                                                                    |                                                                                                    |
| ⇒ ネットワーク ×              | <                        |                                                                |                  | ,                                        |                                                                                                    |                                                                                                    |
| 3 個の項目 1 個の             | D項目を選択                   |                                                                |                  |                                          | a manual and                                                                                                    |                                                                                                    |
|                         | and the second second    |                                                                | States States    |                                          | Section States                                                                                                    |                                                                                                    |
| Sector Sector           |                          |                                                                | All and a state  | A CALL AND A SAN                         |                                                                                                    |                                                                                                    |
| the state of the second |                          |                                                                | Long the Read of |                                          | A CONTRACTOR                                                                                                    |                                                                                                    |
|                         | 入力して検索                   | U H 📀 🧧 🛛                                                      | <b>a</b> 🧖 🦗     | 🗾 📕 🙆 🧃                                  | ø e                                                                                                    | 8 <sup>9</sup> ^ 1957                                                                                                    |
| -                       |                          |                                                                |                  |                                          |                                                                                                    | 2019/12/03                                                                                                    |

【47】「Setup」を開きます

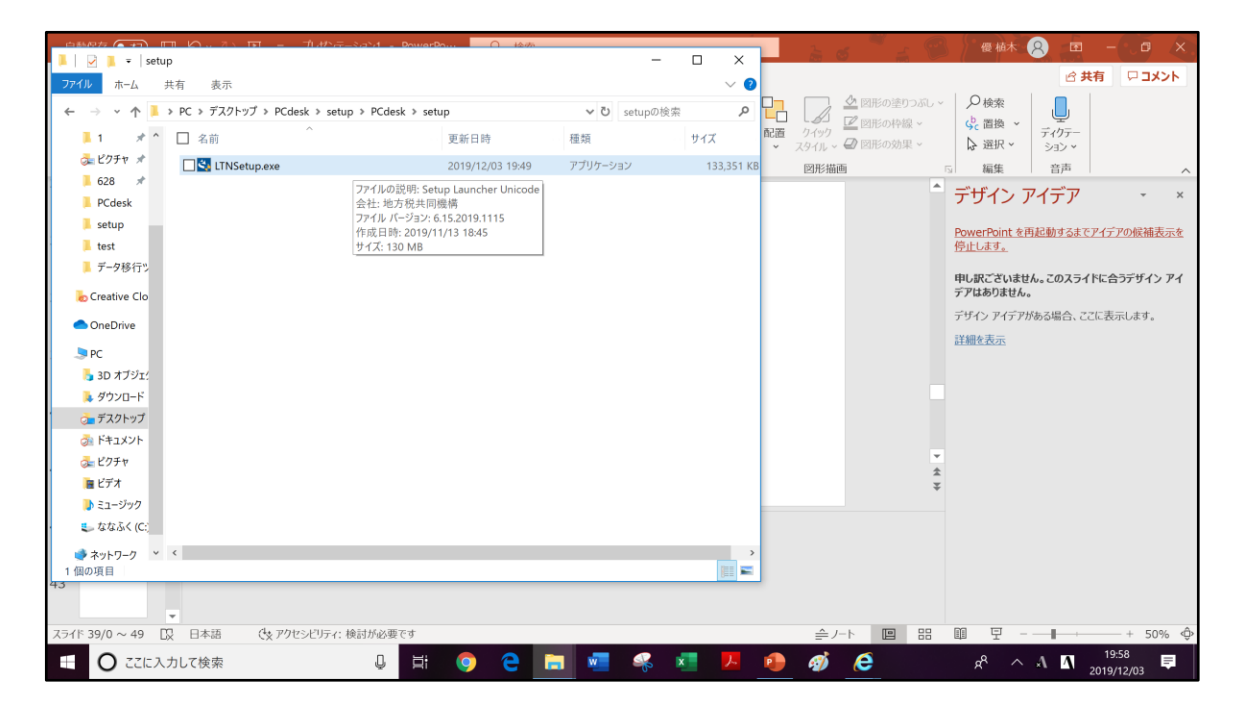

【48】「LTNSetup.exe」をダブルクリックで実行します